## Temat: Windows 7 Centrum akcji – Kopia zapasowa cz.1

### Do wirtualnego systemu win 7 dołóż dysk 3GB

#### Logowanie do konta lokalnego Administrator

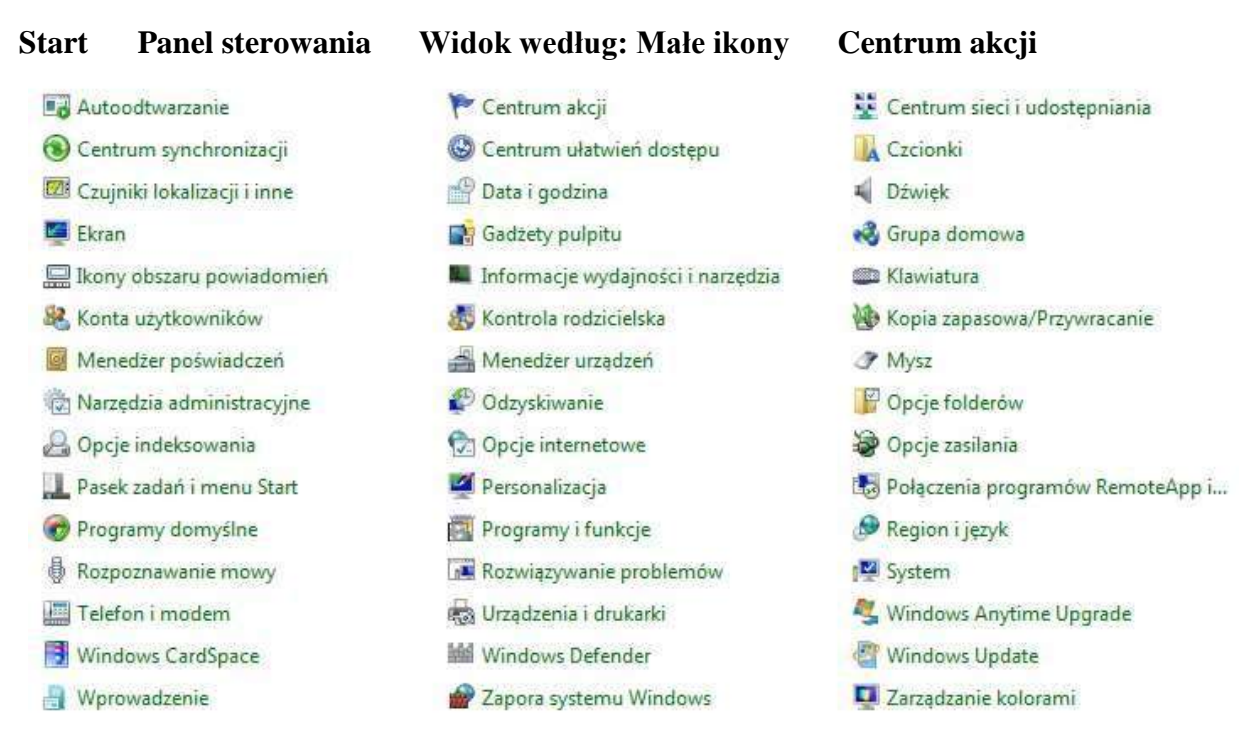

#### Centrum akcji zawiera sekcję "Konserwacja":

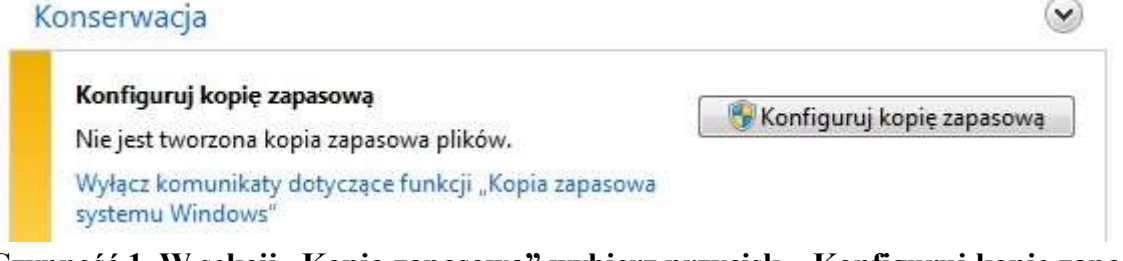

Czynność 1. W sekcji "Kopia zapasowa" wybierz przycisk "Konfiguruj kopię zapasową"

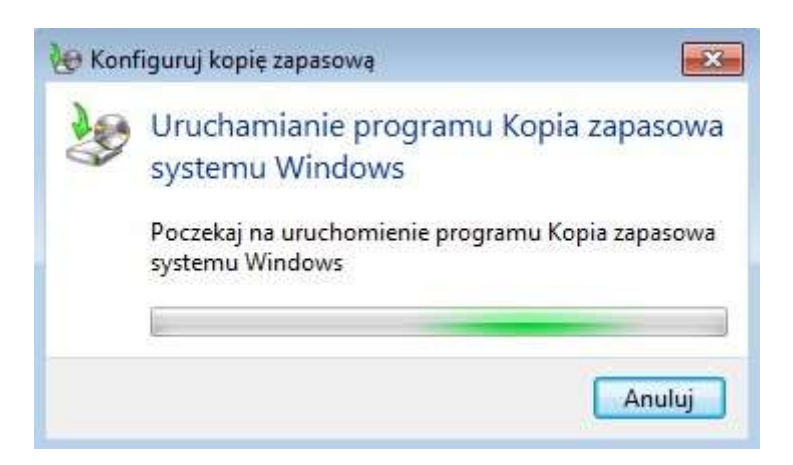

# Konfiguruj kopię zapasową Wybierz miejsce, w którym ma zostać zapisana kopia zapasowa Zaleca się zapisanie kopii zapasowej na zewnętrznym dysku twardym. Wskazówki dotyczace wybierania miejsca docelowego kopii zapasowej Zapisz kopię zapasową w: Miejsce docelowe kopii zapasowej Wolne mie... Całkowity r...

#### Gdzie należy zapisywać kopię zapasową?

Miejsce zapisywania kopii zapasowych zależy od dostępnego sprzętu i danych zapisywanych w kopii zapasowej. W celu uzyskania największej elastyczności zalecane jest wykonywanie kopii zapasowych na zewnętrznym dysku twardym.

| Zewnętrzne<br>dyski twarde | <ul> <li>Zewnętrzny dysk twardy<br/>można łatwo podłączyć do<br/>komputera przy użyciu<br/>portu USB.</li> </ul>                                                                                                    | <ul> <li>Zewnętrzny dysk<br/>twardy musi być<br/>podłączony do<br/>komputera i dostępny</li> </ul>                                                                               |
|----------------------------|----------------------------------------------------------------------------------------------------|----------------------------------------------------------------------------------------------------|
|                            | <ul> <li>Na zewnętrznych dyskach<br/>twardych można<br/>przechowywać bardzo<br/>duże ilości danych.<br/>Zalecane jest używanie<br/>zewnętrznego dysku<br/>twardego o pojemności co<br/>najmniej 200 gigabajtów<br/>(GB).</li> </ul> | w czasie, na który jest<br>zaplanowane<br>wykonywanie kopii<br>zapasowej. Jeśli ze<br>względów<br>bezpieczeństwa dysk<br>twardy jest<br>przechowywany w<br>innym miejscu, należy |
|                            | <ul> <li>Zewnętrzne dyski twarde<br/>można przechowywać<br/>oddzielnie od komputera,<br/>np. w sejfie<br/>ognioodpornym, co<br/>zwiększa bezpieczeństwo<br/>kopii zapasowych.</li> </ul>                                            | przyniesieniu i<br>podłączeniu do<br>komputera przed<br>zaplanowanym<br>terminem<br>wykonywania kopii<br>zapasowej.                                                              |

#### UWAGA : ABY MIEĆ DOSTEP DO DYSKÓW (UDZIAŁÓW) SIECIOWYCH, W WIRTUALNEJ MASZYNIE NALEŻY ZAINSTALOWAĆ

Installing Virtual Machine Additions

# 🔾 Trwa zamykanie...

# Trwa uruchamianie systemu Windows

#### Uruchamianie kopii zapasowej

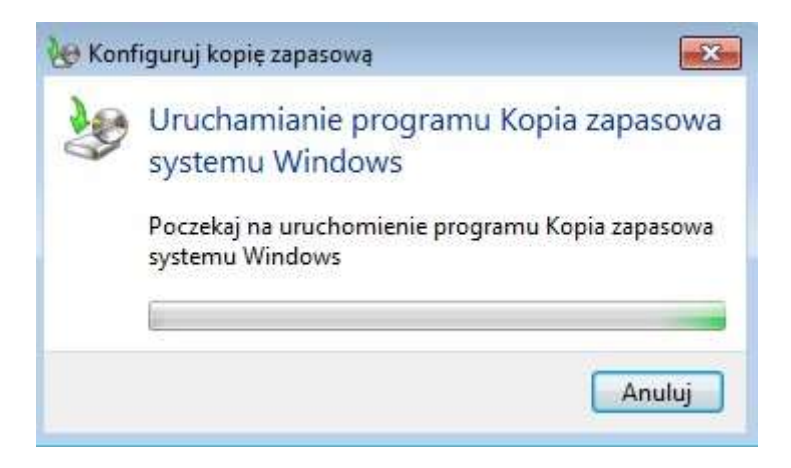

W maszynie wirtualnej zmień konfigurację:

| Setting                              | Przeglądanie w poszukiwaniu folderu | ×          |                            |
|--------------------------------------|-------------------------------------|------------|----------------------------|
| 1 File Name<br>Memory<br>Hard Disk 1 | Please select a folder to share     |            | Drive                      |
| 🕪 Hard Disk 2                        | 👂 📢 Grupa domowa                    | *          |                            |
| 🕪 Hard Disk 3                        | A 🙀 Komputer                        |            |                            |
| 🕪 Undo Disks                         | Stacja dyskietek (A:)               |            |                            |
| CD/DVD Drive                         | ⊳ 🏭 OS_1_W7 (C:)                    | 111        |                            |
| 🕞 Floppy Disk                        | OS_0_XP (D:)                        |            |                            |
| S COM1                               | DS_2_W2008 (E:)                     |            |                            |
| S COM2                               | IMAGES (F:)                         | =          |                            |
| 🞐 LPT1                               | Stacja dysków BD-ROM (G:)           |            |                            |
| 👃 Networking                         | Stacja dysków CD (H:) WD SmartWare  |            |                            |
| Sound                                | Dysk lokalny (I:)                   |            |                            |
| 🖳 Hardware Virtualizatio             | > 🙀 Nero Scout                      | -          | ared folder to access      |
| Mouse                                |                                     |            | uter. Folders whose drive  |
| Shared Folders                       | Deine latter 7                      | in a start | r) indicate shares that an |
| 🛃 Display                            |                                     | ume        |                            |
| 0 Close                              |                                     | Ĩ.         |                            |
|                                      | OK Andidy                           |            |                            |

## Zapisz w sieci

| Wybierz miejsce, w którym ma zostać z                                                     | apisana kopia zapasowa              | а             |
|-------------------------------------------------------------------------------------------|-------------------------------------|---------------|
| Zaleca się zapisanie kopii zapasowej na zewnętrznyn<br>miejsca docelowego kopii zapasowej | n dysku twardym. <u>Wskazówki c</u> | lotyczace wył |
| Zapisz kopię zapasową w:                                                                  |                                     |               |
| Miejsce docelowe kopii zapasowej                                                          | Wolne mie                           | Całkowity r   |
|                                                                                           |                                     |               |
|                                                                                           |                                     |               |
|                                                                                           |                                     |               |
|                                                                                           |                                     |               |
|                                                                                           |                                     |               |
|                                                                                           |                                     |               |

Ekran przykładowy

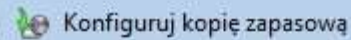

#### Wybierz lokalizację sieciową

Określ lokalizację sieciową plików kopii zapasowej i podaj poświadczenia dotyczące narzędzia Kopia zapasowa systemu Windows używane podczas uzyskiwania dostępu do lokalizacji.

| Lokalizacja sieciowa:     |            |
|---------------------------|------------|
| Z:\CWICZENIA              | Przeglądaj |
| Przykład: \\serwer\udział |            |

Poświadczenia sieci

Program Kopia zapasowa systemu Windows wymaga nazwy użytkownika i hasła w celu uzyskania dostępu do lokalizacji sieciowej podczas zapisywania kopii zapasowej. <u>Które poświadczenia należy</u> <u>wprowadzić?</u>

| Nazwa<br>użytkownika: | Administrator |  |
|-----------------------|---------------|--|
| Hasło:                | •••••         |  |